# 7 - Gérer ses notifications

Description : Suivez cette procédure pour gérer vos notifications
Difficulté : Facile
Durée : entre 5 et 10 min
Mots-clés : notifications, modification

#### **Tutoriel prérequis :**

- Aucun

#### Sommaire :

Étape 1 : Affichez les nouvelles notifications Étape 2 : Modifiez vos paramètres de notification

## Étape 1 - Affichez les nouvelles notifications

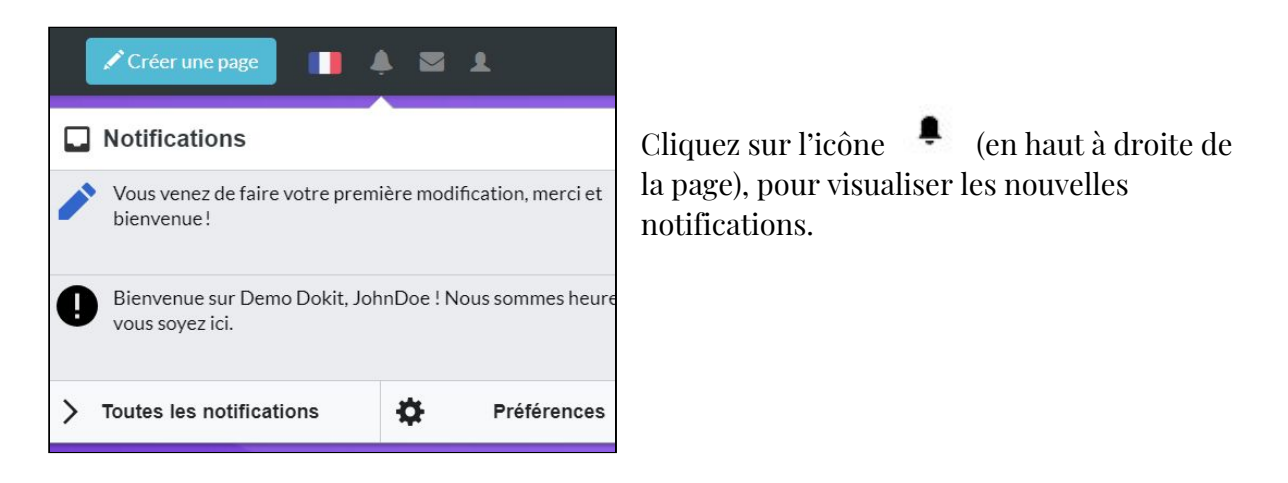

### Étape 2 - Modifiez vos paramètres de notifications

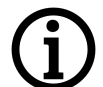

Cette rubrique vous permet de modifier les alertes notifications par email, ainsi que les alertes affichées directement sur la plateforme Dokit.

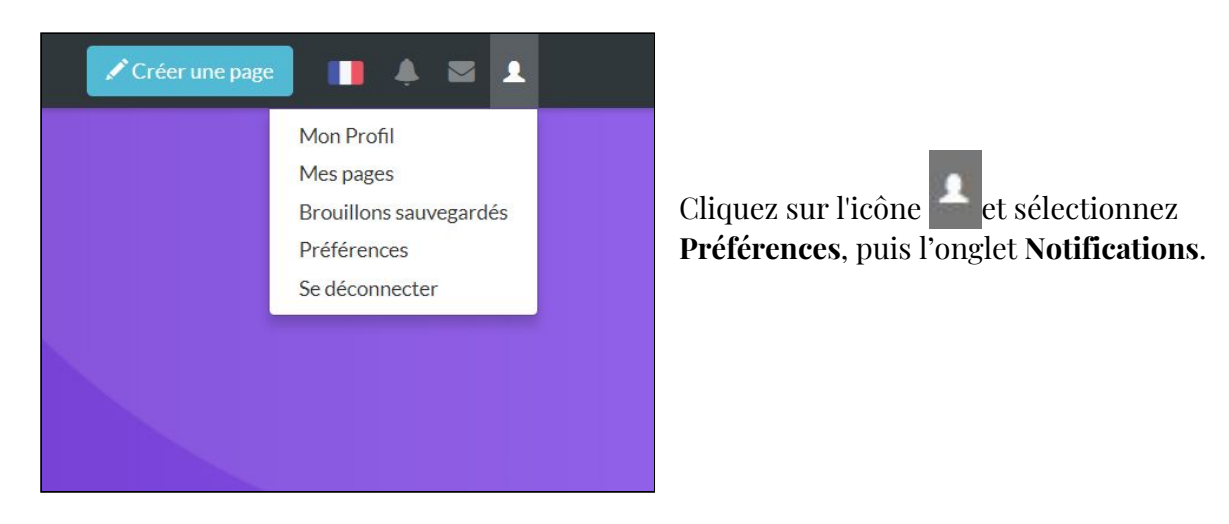

|                                                             | Web        | Courriel                                               |
|-------------------------------------------------------------|------------|--------------------------------------------------------|
| Message sur ma page de discussion 📀                         | 1          |                                                        |
| Liste de suivi 🔞                                            | 1          | 0                                                      |
| Nouvel abonné 🔞                                             | •          |                                                        |
| Discussion structurée 🔞                                     | •          |                                                        |
| Nouveaux commentaires et réponses                           | •          |                                                        |
| Mention 🛛                                                   | •          | <b>I</b>                                               |
| Article lié 0                                               | •          | <b>•</b>                                               |
| Modification de droits d'utilisateur 🔞                      |            |                                                        |
| Modification annulée 🛿                                      |            | 0                                                      |
| Courriel d'un autre utilisateur 🛿                           |            |                                                        |
| ndicateur de nouveau message                                |            |                                                        |
| <ul> <li>Afficher dans ma barre d'outils l'indio</li> </ul> | cateur sig | gnalant de nouveaux messages sur ma page de discussion |

Choisissez les événements pour lesquels vous souhaitez être notifiés puis cliquez sur **Enregistrer les préférences**.